# Applied EPIC v2

Prerequistes

- 1. Customer has to have Applied EPIC SDK kit
- 2. Have Applied EPIC Dev account (once you have the SDK Kit, you will have a dev account)

Step 1 - Customer hast to request SDK Kit from Applied EPIC

• This request can take some time to receive back from EPIC, so start early

Step 2 - Customer provides Key & Sercret

- 1. Customer will navigate to https://developer.myappliedproducts.com
- 2. Click Sign In

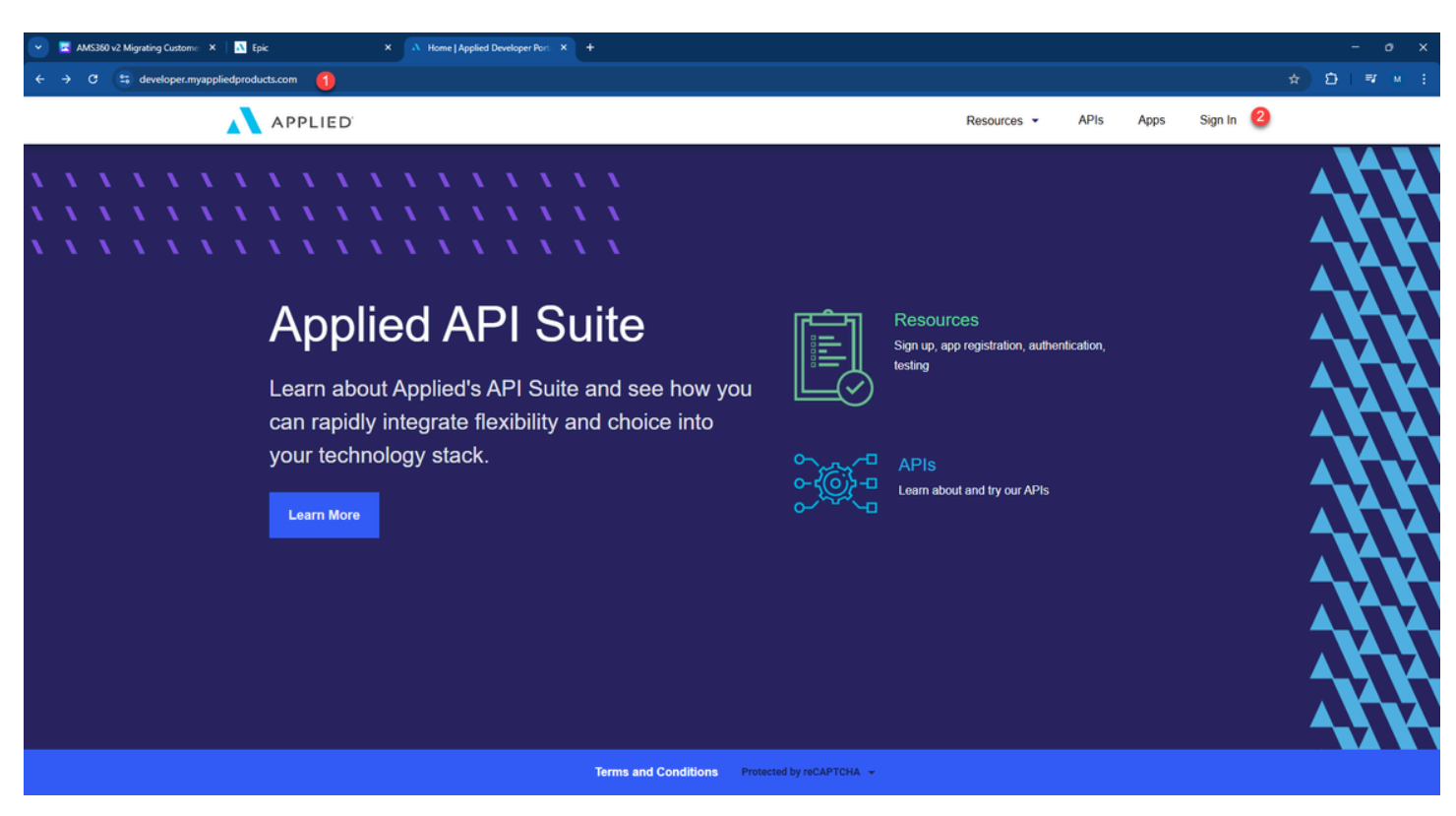

Step 3 - Sign Into Applied EPIC Dev Account

- 1. Enter email associated with Applied EPIC dev account
- 2. Enter password associated with Applied EPIC dev account

| • | 💦 Epic | ×                  | applied-prod-portal        | × + |   |          |                                     |   |  | -        | σ×         |
|---|--------|--------------------|----------------------------|-----|---|----------|-------------------------------------|---|--|----------|------------|
| ÷ | → C    | developer.myapplie | dproducts.com/accounts/log | in  |   |          |                                     |   |  | ☆ 12   ₹ | <b>M</b> E |
|   |        |                    |                            |     |   |          | APPLIED                             |   |  |          |            |
|   |        |                    |                            |     |   |          | Sign in                             |   |  |          |            |
|   |        |                    |                            |     | 1 | Email    |                                     |   |  |          |            |
|   |        |                    |                            |     | 2 | Password |                                     |   |  |          |            |
|   |        |                    |                            |     | 1 |          | SIGN IN                             | 3 |  |          |            |
|   |        |                    |                            |     |   |          | Create an account<br>Reset password |   |  |          |            |
|   |        |                    |                            |     |   |          |                                     |   |  |          |            |
|   |        |                    |                            |     |   |          |                                     |   |  |          |            |
|   |        |                    |                            |     |   |          |                                     |   |  |          |            |
|   |        |                    |                            |     |   |          |                                     |   |  |          |            |
|   |        |                    |                            |     |   |          |                                     |   |  |          |            |
|   |        |                    |                            |     |   |          |                                     |   |  |          |            |
|   |        |                    |                            |     |   |          | ht © 2025 Applied Systems terms     |   |  |          |            |

Step 4 - Go to Apps

- 1. Click on the email address associated with dev account
- 2. Click Apps

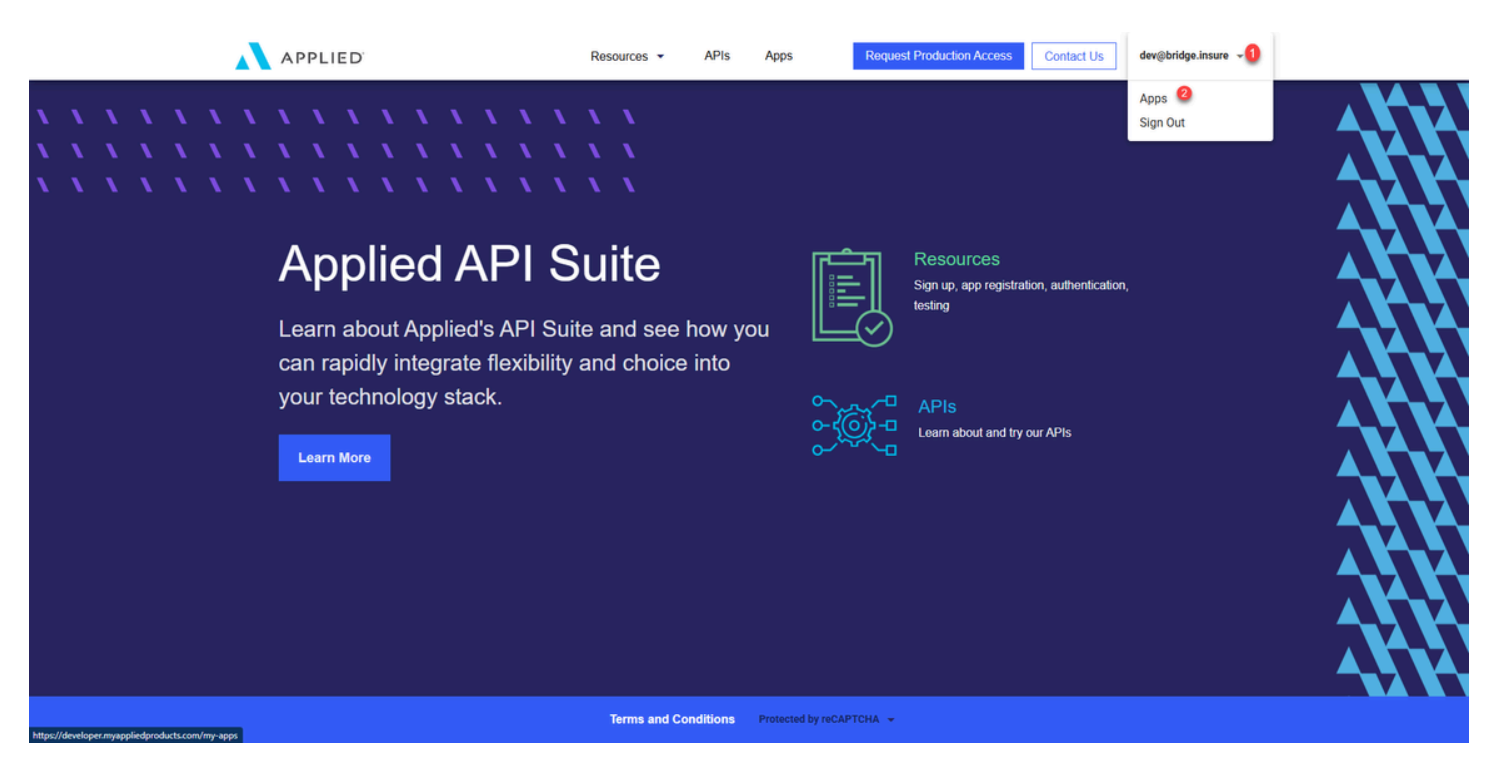

Step 5 - Click on New App

| Production Access | Contact Us | dev@bridge.insure 🔻 |
|-------------------|------------|---------------------|
|                   |            | + NEW APP           |
|                   |            | 1                   |
|                   |            |                     |
|                   |            |                     |
|                   |            |                     |
| 4                 | _          |                     |
|                   | _          |                     |
|                   |            |                     |
|                   |            |                     |
|                   |            |                     |
|                   |            |                     |
|                   |            |                     |
|                   |            |                     |
|                   |            |                     |
|                   |            |                     |

Step 6 - Setup New App

- 1. Enter App Name as Bridge
- 2. Enter description
- 3. Select Epic SDK Module & Click Enable
- 4. Save

| APPLIED  |                                                     | Resources •                              | APIs Apps                                                       | Request Production Access                                                     | Contact Us | dev@bridge.i | nsure 🔻 |   |
|----------|-----------------------------------------------------|------------------------------------------|-----------------------------------------------------------------|-------------------------------------------------------------------------------|------------|--------------|---------|---|
| New App  |                                                     |                                          |                                                                 |                                                                               |            |              |         |   |
| Overview | App Name * 1<br>Bridge_1<br>Description<br>Phone  2 |                                          |                                                                 |                                                                               |            |              |         |   |
|          |                                                     |                                          |                                                                 |                                                                               |            |              |         |   |
| APIS     | Name                                                | Description                              |                                                                 |                                                                               | Status     | Actio        | ns.     |   |
|          | Applied Pay Module                                  | Manage Lockbox<br>Authorized Paym        | settlement and return paym<br>ents                              | ent details into Applied Pay associated with                                  | -          | E            | nable   |   |
|          | Configuration Module                                | Manage general of                        | configuration areas of Epic                                     |                                                                               | -          | E            | nable   |   |
|          | CRM Module                                          | Manage accounts<br>products              | s, contacts, and retrieve othe                                  | er common information used by multiple API                                    | -          | E            | nable   |   |
|          | 3 Epic SDK Module                                   | Manage various of<br>find the functional | domains of Applied Epic via<br>ility you need in the other AP   | Applied Epic SDK technology. If you cannot<br>I Products, please check here   | -          | <b></b> E    | nable   |   |
|          | Ireland Connect Module                              | Perform Ireland M<br>renewals, and loo   | votor and Home insurance q<br>ok up vehicles and addresse       | uotations, self-service tasks, policy<br>s                                    | -          | E            | nable   |   |
|          | Policy Module                                       | Manage key infor                         | rmation related to policies an                                  | d their lines, excluding the risks                                            | -          | E            | nable   |   |
|          | Policy/Plan Forms Module                            | Manage full detail<br>information relate | ils for all Applied Epic Forms<br>ed to these forms, use in con | powered policies and plans. For key header<br>junction with the Policy Module | -          | E            | nable   |   |
|          | UK Rating Hub Module                                | Perform UK vehic<br>market               | cle lookups and obtain quote                                    | s. This module is only applicable for the UK                                  | -          | E            | nable   |   |
|          | Workflow Management Module                          | Manage activities                        | s for work tracking purposes                                    |                                                                               | -          | E            | nable   |   |
|          |                                                     |                                          |                                                                 |                                                                               | CANCEL     | O CLEAR      | SAVE    | 4 |

## Step 7 - Copy the Key & the Secret

• Click on the square to copy the key or the secret one at a time

| Bridge_1       Animation in the second in the second in the | APPLIED' | R                                                                                                | esources 🝷                            | APIs                 | Apps                  | Request Prod          | uction Access                 | Contact Us | dev@brid | ge.insure 🔻 |  |
|----------------------------------------------------------------------------------------------------|----------|--------------------------------------------------------------------------------------------------|---------------------------------------|----------------------|-----------------------|-----------------------|-------------------------------|------------|----------|-------------|--|
| Overview       Argitume"<br>Brouge:<br>Proce         API Keys       Key       Sort       Experiment         API Keys       Key       Sort       Experiment         API Keys       Key       Sort       Experiment         API Keys       Key       Sort       Experiment         API Keys       Key       Sort       Experiment       Reduct Sort         API Keys       Key       Sort       Experiment       Reduct Sort       Verder Sorts         API Keys       Key       Sort       Sorts       Experiment       Reduct Sorts       Active April 10, 205, 113, 34, M. never       Verder Sorts         API Keys       Nine       Decryption       Reduct Sorts       Active April 10, 205, 113, 34, M. never       Verder Sorts         API Keys       Nine       Decryption       Reduct Sorts       Active April 10, 205, 113, 34, M. never       Totale         Appled Pay Module       Manage Locottos, contasts, and retiever other common information used by multiple April 10,       Experiment       Active         Appled Pay Module       Manage Locottos, contasts, and retiever other common information used by multiple April 10,       Experiment       Active         Appled Day Module       Manage accounts, contasts, and retiever other common information used by multiple April 10,       Exp                                                                                                    | Bridge_1 |                                                                                                  |                                       |                      |                       |                       |                               |            |          |             |  |
| API Keys       scret       state       Created       Expire       Actions         Image: Conduct Secret       - Active       Apr 18, 2025, 11.33 AM       never       Revoke       View Scopes         APIs *       Name       Description       States        Enable         Apied Pay Module       Manage Lockbox settlement and return payment details into Applied Pay associated with anticed Payments        Enable         Configuration Module       Manage counts, contacts, and retrieve other common information used by multiple API        Enable                                                                                                    | Overview | App Name *<br>Bridge_1<br>Description<br>Phone<br>App ID<br>ca6ee7a6-039b-4341-ab01-29acd93921f0 |                                       | -                    |                       |                       |                               |            |          |             |  |
| APIs*     Name     Description     Status     Actions       Appled Pay Module     Manage Lockbox settlement and return payment details into Appled Pay associated with Authorized Payments                                                                                                    | API Keys | Key                                                                                              | Secret                                |                      | Redact Secr           | Status<br>et V Active | Created<br>Apr 18, 2025, 11:3 | Expires A  | Revoke   | View Scopes |  |
| Applied Pay Module     Manage Lockbox settlement and return payment details into Applied Pay associated with<br>Authorized Payments     Enable       Configuration Module     Manage general configuration areas of Epic     —     Enable       CRM Module     Manage accounts, contacts, and retrieve other common information used by multiple API<br>products     Enable                                                                                                    | APIs *   | Name                                                                                             | Description                           |                      |                       |                       |                               | Status     |          | Actions     |  |
| Configuration Module     Manage general configuration areas of Epic     —     Enable       CRM Module     Manage accounts, contacts, and retrieve other common information used by multiple API products                                                                                                    |          | Applied Pay Module                                                                               | Manage Lockbox s<br>Authorized Paymer | ettlement and<br>hts | I return payment de   | tails into Applied Pa | ay associated with            | -          |          | Enable      |  |
| CRM Module Manage accounts, contacts, and retrieve other common information used by multiple API Enable                                                                                                    |          | Configuration Module                                                                             | Manage general co                     | infiguration ar      | eas of Epic           |                       |                               | -          |          | Enable      |  |
|                                                                                                    |          | CRM Module                                                                                       | Manage accounts,<br>products          | contacts, and        | retrieve other com    | non information us    | ed by multiple API            | -          |          | Enable      |  |
| Fnic SDK Module Manage various domains of Applied Epic via Applied Epic SDK technology. If you cannot 🗸 Fnahled Disable                                                                                                    |          | Foic SDK Module                                                                                  | Manage various do                     | mains of App         | lied Epic via Applied | I Epic SDK technol    | logy. If you cannot           | Fnabled    |          | Disable     |  |

#### Step 8 - Go to TRG

- 1. TRG Admin
- 2. Enter Agency name

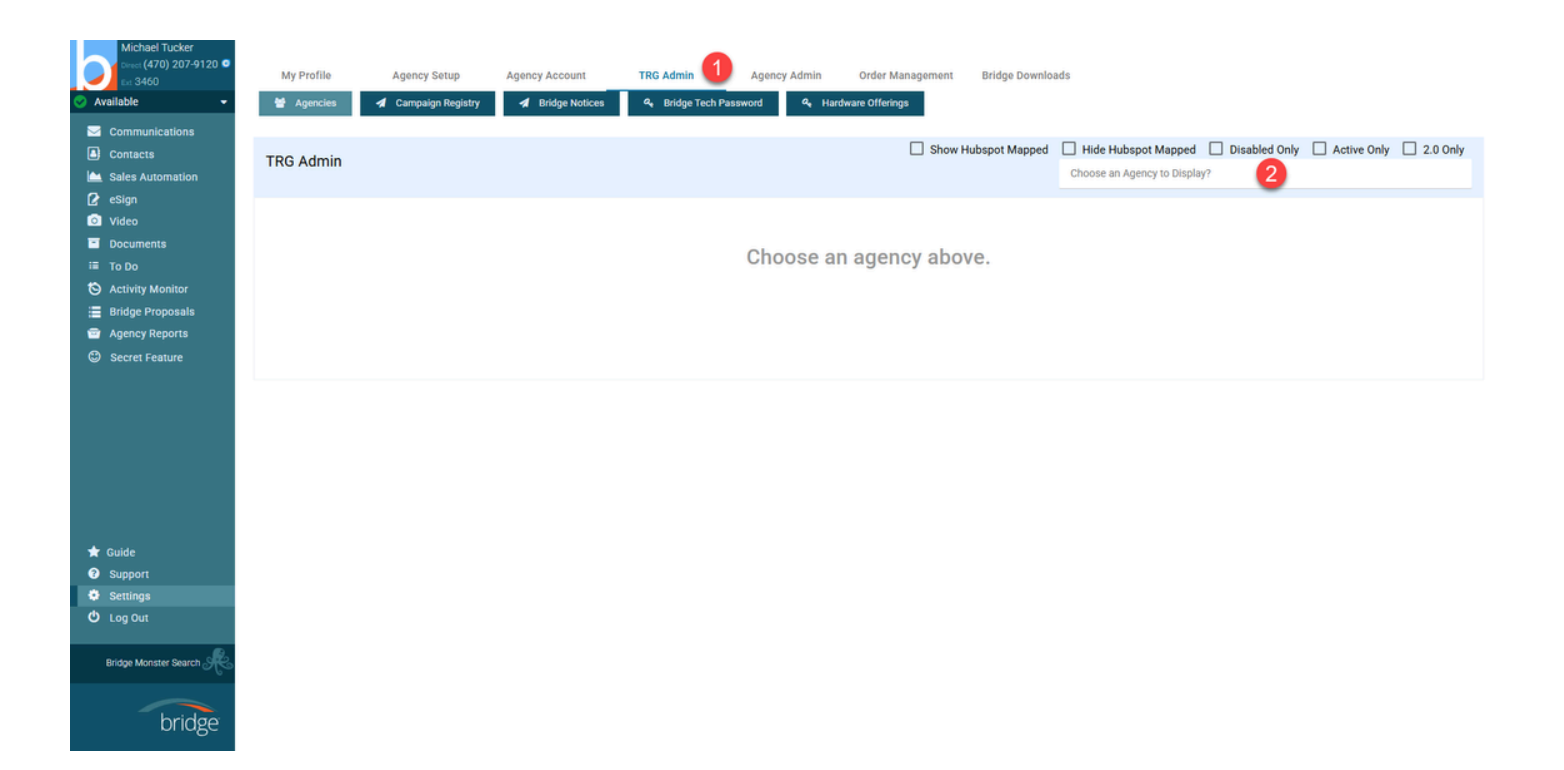

### Step 9 - Emulate agency

| Michael Tucker<br>(470) 207-9120 •<br>Cal 3460<br>Available •<br>Communications<br>Contracts<br>Sales Automation | My Profile                                                               | Agency Setup<br>Campaign Registry<br>Test - Prod - Gna | Agency Account  Bridge Notices  rly Agency | TRG Admin               | Agency Admin<br>assword & Ha       | Order Management<br>rdware Offerings | Bridge Downloads Hubspot Mapped | Hide Hubspot Mapp<br>PIC Test - Prod | ed 🗌 Disabled Only | Active Only                                        | ] 2.0 Only<br>× |
|----------------------------------------------------------------------------------------------------|--------------------------------------------------------------------------|--------------------------------------------------------|--------------------------------------------|-------------------------|------------------------------------|--------------------------------------|---------------------------------|--------------------------------------|--------------------|----------------------------------------------------|-----------------|
| Ce Sign     Video     Documents     To Do     Activity Monitor                                                   | All O Customer                                                           | Cancelled                                              | rch Hubspot Companies:                     |                         | Create Ag                          | ency as New Company                  |                                 |                                      |                    |                                                    |                 |
| <ul> <li>Bridge Proposals</li> <li>Agency Reports</li> <li>Secret Feature</li> </ul>                             | Build Status<br>Built  Paid ( Primary Contact Inform Select Primary User | D Provisioned O                                        | Welcome Emails Sent                        | Complete                |                                    |                                      |                                 |                                      | Domain UUID: 0966  | 1355 e7e8-410c-9607-0613b<br>Transition to Provisi | Sfc34b3 Ø       |
|                                                                                                    | Summary<br>Company Name<br>EPIC Test - Prod                              | DAVE Server<br>Dave: blucom7.y                         | ourbluewave.com                            | Bridge Te<br>epictestpr | ech User<br>@redcliffe.tech 街 🛯 Em | ulate in Dave                        | Group Code<br>estrella corp     | Package<br>Build-New                 | Active Users       | Disabled Users                                     |                 |
| <ul> <li>★ Guide</li> <li>✔ Support</li> <li>♥ Settings</li> <li>♥ Log Out</li> </ul>                            | Dave Migration<br>Step 2 Completed: Mig<br>Api Integration               | ration to Dave Complete                                | ed                                         |                         |                                    |                                      |                                 |                                      |                    |                                                    |                 |
| Bridge Monster Search &                                                                                          | EPIG(V2) Sync ENOTE: The last data sync with Settings                    | as done on Apr 15, 2025 at                             | 9:08 am                                    |                         |                                    |                                      |                                 |                                      |                    |                                                    |                 |

#### Step 10 - Go to Intgration Setup

- 1. Click settings
- 2. Click Agency Setup
- 3. Click choose setup action
- 4. Select Integration setup

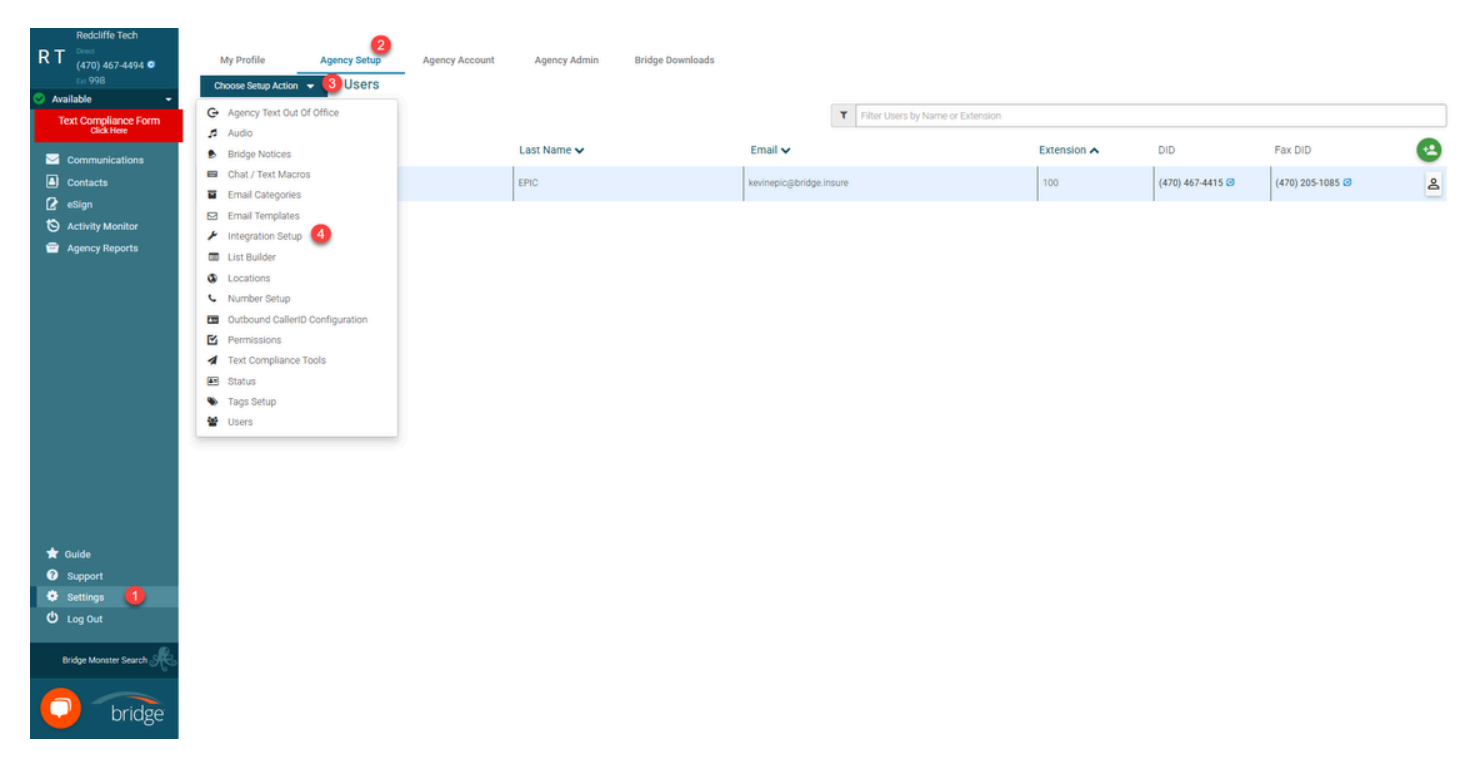

Step 11 - Paste the Key & the Secret

- 1. Paste the key from Epic
- 2. Paste Secret
- 3. Toggle on Auto Exports
- 4. Update settings

| Redcliffe Tech                     |                                                                     |                               |   |
|------------------------------------|---------------------------------------------------------------------|-------------------------------|---|
| RT (470) 467-4494 •                | My Profile Agency Setup Agency Account                              | Agency Admin Bridge Downloads |   |
| 📀 Available 👻 👻                    |                                                                     |                               |   |
| Text Compliance Form<br>Click Here | Integration Settings Auto Import Management System Data Export to I | Email Settings                |   |
| Communications                     | Agency Setup for EPIC(v2) Integration                               |                               |   |
| Contacts                           |                                                                     | Select a Management System    |   |
| 🖌 eSign                            | Management System                                                   | EPIC(v2)                      | ~ |
| S Activity Monitor                 |                                                                     | Enter Key                     | _ |
| Agency Reports                     | Key                                                                 |                               | 0 |
|                                    |                                                                     | Enter Secret                  |   |
|                                    | Secret                                                              |                               | 2 |
|                                    |                                                                     |                               |   |
|                                    | Automatic Exports                                                   | C Enabled                     |   |
|                                    | Update Settings                                                     |                               |   |
|                                    | 4                                                                   |                               |   |
|                                    | -                                                                   |                               |   |
|                                    |                                                                     |                               |   |
|                                    |                                                                     |                               |   |
|                                    |                                                                     |                               |   |
|                                    |                                                                     |                               |   |
|                                    |                                                                     |                               |   |
|                                    |                                                                     |                               |   |
|                                    |                                                                     |                               |   |
|                                    |                                                                     |                               |   |
| T Guide                            |                                                                     |                               |   |
| O Support                          |                                                                     |                               |   |
| 🔅 Settings                         |                                                                     |                               |   |
| 😃 Log Out                          |                                                                     |                               |   |
| Bridge Monster Search R            |                                                                     |                               |   |
| 060                                |                                                                     |                               |   |
| D bridge                           |                                                                     |                               |   |
|                                    |                                                                     |                               |   |

Step 12 - Select Auto Import Management System Data

• Toggle on Scheudle Contact Sync Task

| My Profile Agen<br>Choose Setup Action<br>Integration Settings AutoUncocct<br>Automatic Data Syn<br>Schedule Contact Sync Ta<br>Note: It can take approximately 5<br>Syncing with EPIC(v2) will Impor | Agency Acces<br>Integration Setup<br>Management System Data<br>Expo<br>the for EPIC(V2)<br>ask. (than every 15 minutes)<br>to 10 minutes per 1,000 contact<br>at the following fields.                                                                                                    | unt Agency Admin rt to Email Settings 0 0 ts to sync your contacts. You v  | Bridge Downloads<br>will be notified once the contacts a                    | re imported.                                                                                                    |                                                                                |                                                                                                    |                                                      |
|----------------------------------------------------------------------------------------------------|----------------------------------------------------------------------------------------------------|----------------------------------------------------------------------------|-----------------------------------------------------------------------------|----------------------------------------------------------------------------------------------------|--------------------------------------------------------------------------------|----------------------------------------------------------------------------------------------------|------------------------------------------------------|
| <ul> <li>First Name</li> <li>Last Name</li> <li>Organization Name</li> <li>Trite</li> </ul>                                                                                                    | Ernall Address     Contact Type     Customer Type     Customer Id                                                                                                    | <ul> <li>Address</li> <li>City</li> <li>State</li> <li>Zip Code</li> </ul> | Country     Mobile Phone Number     Work Phone Number     Home Phone Number | Fax Number     Oate of Birth     Policy CSR (Name)     Policy Number                                                                                                    | Policy Type     Policy Term     Policy Premium (5)     Policy Effective Date   | Policy Expiny Date     Tags     Vebsite     Sales Manager                                                                                                    | Service Manager                                      |
|                                                                                                    |                                                                                                    |                                                                            |                                                                             |                                                                                                    |                                                                                |                                                                                                    |                                                      |
|                                                                                                    | My Profile Coose Statup Action Integration Settings Cookedule Contact Sync Tac Actionatic Data Sync Cookedule Contact Sync Tac Integration Settings Cookedule Contact Sync Tac Integration Settings Cookedule Cookedule Cookedul | <text></text>                                                              | <form><form><form><form><form></form></form></form></form></form>           | <form>         Importe       Important       Important       Important       Important         Important       Important       Important       Important       Important         Important       Important       Important       Important       Important         Important       Important       Important       Important       Important         Important       Important</form> | <text><text><text><text><text><text></text></text></text></text></text></text> | <form>         Model in program in the product of the product of</form> | <form><form><form><form></form></form></form></form> |

Step 12 - Sync contacts com TRG

- 1. The integration must state that it is EPIC v2 If it is not, you will need to change it to v2 from the agency integration page on the customer side
- 2. Click Sync Epic Data

| Michael Tucker     Cores (470) 207-9120     Cores (470) 207-9120     Available     Communications     Contacts     Sales Automation | My Profile                                                                                                  | Agency Setup<br>Campaign Registry<br>Test - Prod - Gna            | Agency Account Bridge Notices rly Agency | TRG Admin                | Agency Admin                    | Order Management<br>dware Offerings | Bridge Downloa<br>Hubspot Mapped | ds<br>Hide Hubspo<br>EPIC Test - Prod | t Mapped [     | Disabled Only         | Active Only        | 2.0 Only      |
|----------------------------------------------------------------------------------------------------|----------------------------------------------------------------------------------------------------|-------------------------------------------------------------------|------------------------------------------|--------------------------|---------------------------------|-------------------------------------|----------------------------------|---------------------------------------|----------------|-----------------------|--------------------|---------------|
| eSign Video Documents To Do                                                                                                    | Map to Hubspot                                                                                              | r O Cancelled                                                     | arch Hubspot Companies:                  |                          | Create Ag                       | ency as New Company                 |                                  |                                       |                |                       |                    |               |
| Activity Monitor     Bridge Proposals     Agency Reports     Secret Feature                                                         | Build Status<br>Built  Paid (<br>Primary Contact Inform<br>Select Primary User                              | Provisioned O                                                     | Welcome Emails Sent                      | Complete                 |                                 |                                     |                                  |                                       |                | Domain UUID: 0966135: | >e7e8-410c-9607-06 | 13b5fc34b3 Øj |
|                                                                                                    | Summary<br>Company Name<br>EPIC Test - Prod                                                                 | DAVE Server<br>Dave: blucom7.y                                    | rourbluewave.com                         | Bridge Te<br>epictestpri | ech User<br>@redcliffe.tech 街 🕅 | vlate in Dave                       | Group Co<br>estrella co          | rp Build-                             | age A<br>New 1 | Active Users          | Disabled User      | S             |
| Guide     Support     Settings     C Log Out                                                                                        | Dave Migration<br>Step 2 Completed: Mig<br>Api Integration<br>EPIC(v2) Sync I<br>NOTE: The last data sync w | ration to Dave Complet<br>Epic Data<br>ras done on Apr 15, 2025 a | ed<br>1 9.08 am                          |                          |                                 |                                     |                                  |                                       |                |                       |                    |               |
| bridge                                                                                                    | Settings<br>Users                                                                                           | T Filter user                                                     | by name or extension                     |                          |                                 |                                     |                                  |                                       |                |                       |                    |               |

Step 13 - Verify contacts are syncing

• If not, you will need to revisit your steps to see where you went wrong.